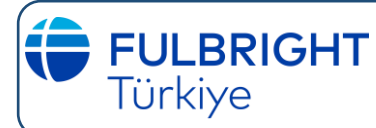

## **SİSTEME KAYIT OLMA**

Web sayfamızda bulunan "Başvur" butonuna tıklayarak aşağıdaki sayfaya ulaşabilirsiniz.

Application Management

Returning users: Log in to continue an application. First-time users: Create an account to start a new application.

bout IIE | Terms and Conditions | Privacy Policy

The Power of Internationo Education

"Create an account" linkine tıklayarak, geçerli bir e-posta adresi ile kayıt olup bir şifre belirlemek ve ad-soyad ile doğum tarihi belirtmek suretiyle sisteme kayıt olmanız gerekmektedir. Bu sisteme farklı zamanlarda giriş yapıp formu güncellemek mümkündür. Başvurunuza gelecekte ulaşmak için, sisteme kayıt olmakta kullandığınız e-posta adresi ve belirlediğiniz şifre gerekecektir. Lütfen bu e-posta adresi ve şifreyi iyi saklayınız.

Sisteme kayıt olduğunuz zaman, kayıt olmak için verdiğiniz e-posta adresinize, başvurunuzu başlattığınıza dair bir teyit mesajı ve başvurunuzu aktif hale getirmek için kullanacağınız link'in bilgisi ile geçici bir PIN numarası gelecektir. Bu PIN numarası ile sizden istenen diğer bilgileri (ad-soyad/doğum tarihi) tekrar belirterek başvurunuzu başlatabilirsiniz.

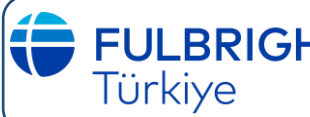

2

## FULBRIGHTFULBRIGHT HUBERT H. HUMPHREY PROGRAMITürkiyeONLINE BAŞVURU FORMUNUN DOLDURULMASI ONLINE BAŞVURU FORMUNUN DOLDURULMASI

| Applicat                                                                             | Anna Manana                                                                                                    |                                                                                                    |                                                                                                    |                                                                                                    |                                                                                                    |
|--------------------------------------------------------------------------------------|----------------------------------------------------------------------------------------------------|----------------------------------------------------------------------------------------------------|----------------------------------------------------------------------------------------------------|----------------------------------------------------------------------------------------------------|----------------------------------------------------------------------------------------------------|
| Applicat                                                                             | tion Management                                                                                                    |                                                                                                    |                                                                                                    |                                                                                                    |                                                                                                    |
| Your Applic<br>Type                                                                  | ations                                                                                                    |                                                                                                    | Status                                                                                                    | Started                                                                                                    | Submitted                                                                                                    |
| You have no                                                                          | ot yet started an application using this acc                                                                                                    | ount.                                                                                                    |                                                                                                    |                                                                                                    |                                                                                                    |
|                                                                                      |                                                                                                    | Start New A                                                                                                    | <u>pplication</u>                                                                                                    |                                                                                                    |                                                                                                    |
| aşvuru<br>ullandığ<br>ayfadır.<br>ype" se<br>lumphr<br>pplicat<br>irmek is<br>erekme | sisteminde bir hesap o<br>ğınız e-posta adresi ile<br>. "Start New Applicatio<br>kmesinden "Applicatio<br>ey Fellowship 2025-20<br>ion" butonuna tıklama<br>stediğinizde aşağıdaki<br>ektedir. | oluşturduğunuz<br>başlatmış olduş<br>on" linkine tıklay<br>on" seçimi yapıl<br>026" kategorisin<br>ınız gerekmekte<br>ekrandan Open | zaman ilk açıla<br>ğunuz başvurula<br>yarak açılan per<br>ması ve açılan s<br>in belirtildiğind<br>edir. Başvuru fo<br>ı Application bu | cak sayfa, sis<br>arınızın durur<br>ncerede "Sele<br>eçeneklerde<br>en emin oldu<br>rmunuza dah<br>tonuna tıklar | teme kayıt olmada<br>munu gösteren<br>ect an application<br>n "Hubert H.<br>ıktan sonra "Create<br>na sonra tekrar<br>manız |
|                                                                                      | Start New Application                                                                                                    |                                                                                                    |                                                                                                    |                                                                                                    | ×                                                                                                    |
|                                                                                      | Application                                                                                                    |                                                                                                    |                                                                                                    |                                                                                                    |                                                                                                    |
|                                                                                      | Hubert H. Humph                                                                                                    | nrey Fellowship 20                                                                                                    | )25-2026                                                                                                    |                                                                                                    |                                                                                                    |
|                                                                                      |                                                                                                    |                                                                                                    |                                                                                                    |                                                                                                    |                                                                                                    |
|                                                                                      |                                                                                                    |                                                                                                    |                                                                                                    |                                                                                                    |                                                                                                    |
|                                                                                      | Create Application                                                                                                    | Cancel                                                                                                    |                                                                                                    |                                                                                                    |                                                                                                    |
|                                                                                      | Create Application                                                                                                    | Cancel                                                                                                    |                                                                                                    |                                                                                                    |                                                                                                    |
|                                                                                      | Create Application                                                                                                    | Cancel                                                                                                    |                                                                                                    | _                                                                                                    |                                                                                                    |
|                                                                                      | Create Application                                                                                                    | Cancel                                                                                                    |                                                                                                    | _                                                                                                    |                                                                                                    |
|                                                                                      | Create Application                                                                                                    | Cancel                                                                                                    |                                                                                                    |                                                                                                    |                                                                                                    |
|                                                                                      | Create Application                                                                                                    | Cancel                                                                                                    |                                                                                                    | -                                                                                                    |                                                                                                    |

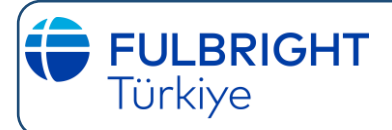

#### **WELCOME**

ilerleyebilirsiniz.

| Home                                                        | Welcome!                                                                                                    |
|-------------------------------------------------------------|----------------------------------------------------------------------------------------------------|
| Welcome<br><u>Data Privacy</u><br><u>Eligibility Review</u> | Welcome to the <u>Hubert H. Humphrey Fellowship Program</u> application. The program enhances leadership among international<br>professionals who collaborate to address local and global challenges and foster change for our collective good. Through<br>academic study and professional development with U.S. counterparts, this growing global network shares best practices and<br>builds expertise in fields of critical importance to advance societal and institutional capacity, promote human rights and<br>freedoms, ensure sustainable environments, and develop thriving communities.                                                                                                    |
|                                                             | The <u>U.S. Department of State's Bureau of Educational and Cultural Affairs (ECA)</u> administers the Program under <u>policy</u><br><u>guidelines</u> established by the <u>J. William Fulbright Foreign Scholarship Board (FFSB)</u> in close coordination with <u>binational</u><br><u>commissions and foundations</u> in 49 countries, <u>U.S. embassies</u> in more than 100 other countries and <u>cooperating agencies</u> in<br>the United States.                                                                                                    |
|                                                             | Instructions                                                                                                    |
|                                                             | Prior to starting your application, please review the following important instructions. Failure to follow these instructions may result in lost work or an incomplete application.                                                                                                    |
|                                                             | It is your responsibility to understand what is required for the award and to submit the appropriate documents by the application deadline. Failure to provide necessary information or materials may adversely affect your application.                                                                                                    |
|                                                             | All material must be your own work. It is unacceptable to misrepresent accomplishments or to submit as one's own material what has been written, re-written or heavily edited by others. Breaches of these protocols may result in rejection of the application.                                                                                                    |
|                                                             | <ul> <li>All fields marked with an asterisk (*) are required of all applicants for submission. All other fields should be completed to the best of your ability to ensure the strongest possible application.</li> <li>Only Latin or Roman characters will be accepted in your application; please do not use diacritics (i.e. diacritical marks or accents, such as: â, c, t, ñ, ÿ).</li> <li>While a number of document formats are accepted, to preserve formatting and to ensure that special characters are properly rendered, it is strongly recommended that uploaded documents be submitted in PDF format.</li> <li>Country and region names within address blocks conform to ISO 3166 standards and default to the United States. To update, simply select the most accurate country and region options available.</li> <li>You do not need to complete this application in one sitting. To save your responses, click "Continue" located at the bottom of each page. The system will allow you to re-enter and revise your application before it is submitted.</li> <li>Your essay responses in a separate document and paste them into the application. Pay attention to character counts so that your work is not cut off.</li> <li>Where character limits are indicated for text boxes, spaces and punctuation count as characters.</li> <li>Do NOT use hard returns for paragraph breaks in text boxes, as this may result in text being cut-off in the PDF version of the application.</li> <li>After each session, it is recommended that you "Logout" once you have saved your work. For security purposes, please also close your browser tab or window.</li> <li>You must register 2 recommendeds using this online recommendation system. Recommenders will be able to submit their recommendation/evaluation until all required fields are complete.</li> <li>Where character limits are the Recommendation system alrequired fields. You will be unable to submit their recommendation/evaluation until all required fields are complete.</li> <li>You must register 2 recommenders using this online re</li></ul> |
|                                                             | Continue                                                                                                    |
| Bu sayfadaki bilgi                                          | leri dikkatlice inceledikten sonra "Continue" butonuna tıklayarak bir sonraki sayfaya                                                                                                    |

#### ONLINE BAŞVURU FORMUNU DOLDURURKEN DİKKAT ETMENİZ GEREKEN KONULAR:

- Başvuru formunu bir seferde doldurmak zorunda değilsiniz. İstediğiniz zaman hesabınıza tekrar girerek, formu doldurmaya devam edebilirsiniz. Formunuzu "submit" ettikten sonra hesabınıza ulaşabilirsiniz ancak formunuzda güncelleme yapamazsınız.
- Online başvuru formu ve gerekli tüm dokümanları İngilizce olarak doldurmak zorunludur.
- Formu doldururken **Türkçe karakter kullanmayınız** ve soruları sadece büyük harf veya sadece küçük harf ile cevaplamayınız.
- Bilgilerinizi, tüm metin kutularına kopyalayıp yapıştırabilirsiniz.

- Metin kutularına yazdığınız bilgilerin, verilen alanın limitini geçmediğinden emin olun. Limiti geçen bilgiler, formunuzun PDF formatında ve çıktısını aldığınızda gözükmeyecektir. Limiti olan her metin kutusunun üstünde veya altında kırmızı renk ile yazılmış uyarılar mevcuttur.
- Başvuru formunda, genelde her soru veya öğenin cevaplanması sırasında dikkat edilmesi gerekenlere dair talimatlar yazılıdır. Tüm talimatları dikkatlice okuyunuz.
- Sonraki sayfalarda her sayfada dikkat edilmesi gereken hususlar tek tek anlatılmıştır. Lütfen formu doldurmaya başlamadan önce dikkatlice okuyunuz ve formu doldururken bu belgeyi yanınızda bulundurunuz.

### **DATA PRIVACY**

Türkiye

| Home                           | Data Privacy                                                                                                    |
|--------------------------------|----------------------------------------------------------------------------------------------------|
| <u>Welcome</u><br>Data Privacy | IIE values your privacy. We encourage you to read our Privacy Statement, located on the Privacy page on IIE's website.                                                                                                |
| Eligibility Review             | The Privacy Statement outlines how IIE handles your data and includes the types of data we process, why we process it and with whom we share it.                                                                      |
|                                | Please note that IIE may be required to process data that is generally considered to be sensitive. IIE only processes this information when it is necessary to execute the management of your application or program. |
|                                | Please see the IIE Privacy Statement for more details.                                                                                                    |
|                                | I have read IIE's Privacy Statement and give consent for IIE to process my data.                                                                                                    |
|                                | Continue                                                                                                    |

- Türkiye Fulbright Eğitim Komisyonu ve çalışma ortakları, 6698 sayılı Kişisel Verilerin Korunması Kanunu çerçevesinde başvuru sahiplerinden toplanan bilgilerin gizliliğini korumaktadır.
- Başvuru sahiplerinden toplanan bilgiler gayriresmi yollarla üçüncü taraflara iletilmeyecektir ve güvenli sistemlerde saklanacaktır.

Bu sayfadaki bilgileri inceledikten sonra, bilgilerinizin işlenmesini onaylıyorsanız önce "Yes" seçeneğini işaretleyip, sonra "Continue" butonuna tıklayınız.

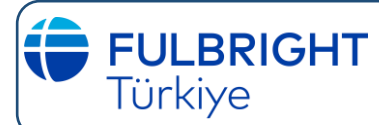

## **PRELIMINARY QUESTIONS**

| <u>Home</u><br><u>Welcome</u><br><u>Data Privacy</u><br>Preliminary Questions | Preliminary Questions What is your country of permanent residence? *                                                                                                    |
|-------------------------------------------------------------------------------|----------------------------------------------------------------------------------------------------|
| <u>Eligibility Review</u>                                                     | If you do not see your country in the list above, please consult the U.S. Embassy or Fulbright Commission in your country about other opportunities you may be eligible for.<br><u>To which academic year are you applying?</u> *                                                                                                    |
|                                                                               | <ul> <li>Do you hold or are you applying for: U.S. citizenship; Dual citizenship with the U.S.; or U.S. permanent residency?</li> <li>Yes</li> <li>No</li> </ul>                                                                                                    |
|                                                                               | Have you completed an undergraduate (first university or Bachelor's) degree program?<br>〇 Yes<br>〇 No                                                                                                    |
|                                                                               | Do you have a minimum of five years of full-time, professional experience?<br>Yes<br>No                                                                                                    |
|                                                                               | Employment Eligibility*                                                                                                    |
|                                                                               | Employees and their immediate families (i.e. spouses and dependent children) of the U.S. Department of State, the U.S.<br>Agency for International Development (USAID), and of public or private organizations under contract to the U.S. Department<br>of State and the U.S. Agency for International Development are ineligible to apply for a Fulbright grant until one year after<br>termination of such employment.                                                                                                    |
|                                                                               | In the one year prior to this application deadline have you or an immediate family member (spouse or dependent children) been any of the following:                                                                                                    |
|                                                                               | <ul> <li>An employee of the U.S. Department of State or the U.S. Agency for International Development (USAID) (paid or unpaid, including part-time or temporary employees, consultants, externs, fellows and contract employees; does not include interns);</li> <li>An employee of private and public agencies (excluding educational institutions) under contract to the U.S. Department of State to perform administrative or screening services on behalf of the Bureau of Educational and Cultural Affairs' exchange programs;</li> <li>An officer of an organization, in the U.S. or abroad, including members of boards of trustees or similar governing bodies, or individuals otherwise associated with the organization, wherein the organization and the individuals are responsible for nominating or selecting individuals for participation in any U.S. Department of State exchange program;</li> <li>A board member or staff of a Fulbright Commission;</li> <li>A member of the J. William Fulbright Foreign Scholarship Board.</li> </ul> |
|                                                                               | ○ Yes<br>○ No                                                                                                    |
|                                                                               | Continue                                                                                                    |

Daha sonra açılacak sayfa "Preliminary Questions" sayfasıdır.

What is your country of permanent residence? "Turkiye"i seçtiğinizden emin olunuz. Başvuru formları, bu bölümde seçilen ülkenin Komisyonu tarafından görüntülenmektedir. Türkiye dışında bir ülke seçerseniz formunuz bize ulaşmayacaktır.

**To which academic year are you applying** : "2025-2026" akademik yılını seçmeniz gerekmektedir.

ABD vatandaşlığınız, ABD-Türkiye Cumhuriyeti çift vatandaşlığınız veya ABD oturma izniniz varsa ya da bu ülkelerde vatandaşlığa veya ABD'de oturma iznine başvurmuşsanız "Yes" seçeneğini işaretlemeniz gerekmektedir.

ABD veya ABD-Türkiye çift vatandaşlığınız ya da vatandaşlık başvurunuz veya ABD'de oturma izniniz yoksa "No" seçeneğini tercih etmelisiniz.

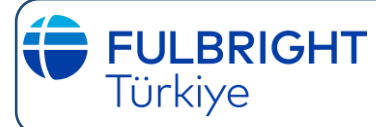

Have you completed an undergraduate (first university or Bachelor's) degree program? Dört yıllık bir lisans programı bitirip bitirmediğinize göre "Yes" ya da "No" seçeneklerinden birini tercih etmelisiniz.

**Do you have a minimum of five years of full-time, professional experience?** Bursa başvuru yapmak için son başvuru tarihine kadar en az 5 yıllık, tam zamanlı iş deneyimine sahip olmanız gerekmektedir.

Bursa başvuru koşullarını karşıladığınızdan emin değilseniz, Türkiye Fulbright Eğitim Komisyonu'nun resmi websitesini lütfen kontrol ediniz.

## **COUNTRY INFORMATION**

| Home                   | Country Information                                                                                                    |
|------------------------|----------------------------------------------------------------------------------------------------|
| <u>Welcome</u>         | Please review the information below to assist in completing your application.                                                                                  |
| <u>Data Privacy</u>    | Combert Information                                                                                                    |
| Preliminary Questions  | Contact Information                                                                                                    |
| Country Details        | Commission for Educational Exchange Between the United States and Turkey                                                                                       |
| Personal Information   | Website: http://fulbright.org.tr/                                                                                                    |
| <u>Dependent</u>       | Drogram Information                                                                                                    |
| Information            | Program mormation                                                                                                    |
| Contact Information    | Program Website: <a href="https://fulbright.org.tr/burs/10/Hubert-HHumphrey-Program%C4%B1">https://fulbright.org.tr/burs/10/Hubert-HHumphrey-Program%C4%B1</a> |
| Academic History       | Current Application Competition Year: 2025-2026                                                                                                    |
| Professional Profile   | Deadline Information: June 26, 2024                                                                                                    |
| Language Skills        | Award Information                                                                                                    |
| English Language       | Current Award: HHH Turkiye (Turkey (Türkiye))                                                                                                    |
| Testing                |                                                                                                    |
| Essay Questions        | Recommendations: 2 recommendations are required.                                                                                                    |
| Experience Abroad      |                                                                                                    |
| Additional Information | Continue                                                                                                    |
| Recommendations        |                                                                                                    |
| <u>Signature</u>       |                                                                                                    |
| Review and Submit      |                                                                                                    |

- "Program Information" kısmından linkine ulaşabileceğiniz burs websitesinde yer alan bilgiler ve evrak kontrol listesini dikkatlice inceledikten sonra "Continue" butonuna basarak bir sonraki aşamaya geçebilirsiniz.
- Başvurunuzun eksiksiz sayılabilmesi için biri bağlı olunan bölüm yetkilisinden olmak üzere, 2 adet İngilizce yazılmış referans mektubu temin etmeniz gerektiğini unutmayınız.
- "Continue" butonuna tıklayarak bir sonraki sayfaya geçebilirsiniz.

## FULBRIGHTFULBRIGHT HUBERT H. HUMPHREY PROGRAMITürkiyeONLINE BAŞVURU FORMUNUN DOLDURULMASI ONLINE BAŞVURU FORMUNUN DOLDURULMASI

| Name Adinizi pas<br>yoksa nüfu<br>vazınız. Tür<br>lease provide your name as it appears or will a                           | aportunuzda, pasaportunuz<br>is cüzdanınızda geçtiği gibi<br>rkçe karakter kullanmayınız.                                                                        |
|----------------------------------------------------------------------------------------------------|----------------------------------------------------------------------------------------------------|
| lease provide your name as it appears or will a                                                                             | rkçe karakter kullanmayınız.                                                                                                    |
| c +                                                                                                    | uppear on your passport, as well as your preferred name                                                                                                    |
| IFOTHY?                                                                                                    | ppear on your passport, as well as your preferred name.                                                                                                    |
| ▼.                                                                                                    |                                                                                                    |
| irst/Given Name*                                                                                                    |                                                                                                    |
| 5 characters remaining                                                                                                    | Ad ve Soyadı alanı, online sisteme kayıt olmada kullandığınız ad-soyad olarak                                                                                    |
| /iddle Name(s)                                                                                                    | sistem tarafından otomatik<br>doldurulacaktır                                                                                                    |
| O characters remaining                                                                                                    |                                                                                                    |
| ast/Family Name*                                                                                                    |                                                                                                    |
|                                                                                                    |                                                                                                    |
| uffix                                                                                                    |                                                                                                    |
| <b>V</b>                                                                                                    |                                                                                                    |
| referred Name                                                                                                    |                                                                                                    |
| City of Birth *                                                                                                    |                                                                                                    |
| country of Birth *                                                                                                    | ~                                                                                                    |
| ex (as it appears or will appear on your passp                                                                              | ort or travel document) *                                                                                                    |
| ► Pasapo                                                                                                    | ort ve/ya kimliğinizde belirtilen cinsiyetinizi seçiniz                                                                                                    |
| he Humphrey Fellowship does not discrimina<br>rack the effectiveness of our outreach efforts<br>ollowing optional question. | te on the basis of sexual orientation, gender identity or expression. In order to<br>and ensure we consider the needs of all our candidates, please consider the |
| Gender Identity *                                                                                                    |                                                                                                    |
| ~                                                                                                    |                                                                                                    |
|                                                                                                    |                                                                                                    |
|                                                                                                    |                                                                                                    |
|                                                                                                    |                                                                                                    |
|                                                                                                    |                                                                                                    |
|                                                                                                    |                                                                                                    |
|                                                                                                    |                                                                                                    |
|                                                                                                    |                                                                                                    |

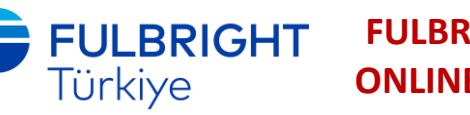

### **PERSONAL INFORMATION (devamı)**

Responses to this question are voluntary and used only to inform program administrators and U.S. host universities about conditions that require reasonable accommodation under U.S. law\* if you are awarded a Fellowship.

| Please check all that apply. |                                                                                                    |
|------------------------------|----------------------------------------------------------------------------------------------------|
| Hearing Impairment           | Fiziksel bir engeliniz bulunuyorsa bu alanda belirtebilirsiniz. Bu<br>sorunun vanıtlanması isteğe bağlıdır ve valnızca burs almava |
| Visual Impairment 🛛 🚽        | hak kazanırsanız program yetkilileri ve ABD'deki ev sahibi                                                                         |
| Speech Impairment            | hakkında bilgi vermek için kullanılır.                                                                                             |
| Orthopedic Impairment        |                                                                                                    |
| Learning Disorder            |                                                                                                    |
| Other (specify)              |                                                                                                    |

\*The Fulbright Program does not discriminate against applicants on the basis of race, color, religion, sex, age, national origin, disability, or any other protected characteristic as established by U.S. law.

#### **Citizenship Information**

To indicate additional countries of Citizenship, use the multi-select list below. To select more than one country, hold the 'Ctrl' or Command ( $\Re$ ) button while clicking the respective countries.

| Country of Citizenship | ۰ <b>*</b>                       |
|------------------------|----------------------------------|
| Turkey                 | Hangi ülkenin vatandaşısınız?    |
| Additional Countries   | in Which You Hold Citizenship    |
| Afghanistan            |                                  |
| Albania                | Başka bir ülkeden de             |
| Algeria                | vatandaşlığınız varsa lütfen     |
| Andorra                | menüden seçiniz.                 |
| Angola                 | *                                |
|                        |                                  |
| Country of Tax Reside  | Hangi ülkeve vergi verivorsunuz? |
| l                      |                                  |

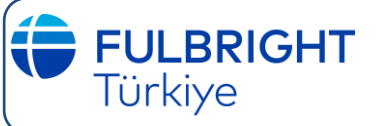

10

## FULBRIGHT HUBERT H. HUMPHREY PROGRAMI ONLINE BAŞVURU FORMUNUN DOLDURULMASI

| ependent Informati                                                                                                    | ON                                                                                                    |
|----------------------------------------------------------------------------------------------------|----------------------------------------------------------------------------------------------------|
| ependent Information                                                                                                    | bakmakla yükümlü olduğunuz kişiler varsa bu<br>alanda belirtiniz.                                                                                                    |
| mphrey Fellows may be eligit<br>mpus start date (typically Sep<br>nor child (under the age of 21<br>eir family members to the Uni<br>ow proof of adequate person<br>quest to bring dependents is | ble to bring J-2 dependents during their grant period no earlier than one month after the Host<br>tember). A dependent is defined as a spouse, whether of the same or opposite sex, and/or<br>years). Selected Fellows may not use their Humphrey stipends towards the costs of bringing<br>ted States. If selected fellows wish to bring their dependents to the United States, they must<br>al funds to accommodate dependents for the duration of their time in the United States.<br>not guaranteed. |
| w many dependents do you i                                                                                                    | ntend to have accompany you to the United States? *                                                                                                    |
| Continue                                                                                                    |                                                                                                    |
|                                                                                                    |                                                                                                    |
| lan alanlara bu kişi ve                                                                                                    | eya kişilerin adını, size yakınlığını, doğum tarihini, yaşadıkları ülkeyi v                                                                                                    |
| kişi veya kişilerin ma                                                                                                    | sraflarının nasıl karşılanacağını belirtin.                                                                                                    |
|                                                                                                    |                                                                                                    |
| Dependent 1                                                                                                    |                                                                                                    |
| Dependent 1                                                                                                    |                                                                                                    |
| Relationship to you                                                                                                    |                                                                                                    |
| Relationship to you                                                                                                    |                                                                                                    |
| Relationship to you                                                                                                    |                                                                                                    |
| Relationship to you  First/Given Name                                                                                                    |                                                                                                    |
| Pependent 1 Relationship to you First/Given Name Middle Name(c)                                                                                                    |                                                                                                    |
| Dependent 1 Relationship to you First/Given Name Middle Name(s)                                                                                                    |                                                                                                    |
| Dependent 1 Relationship to you First/Given Name Middle Name(s)                                                                                                    |                                                                                                    |
| Dependent 1 Relationship to you First/Given Name Middle Name(s) Last/Family Name                                                                                                    |                                                                                                    |
| Dependent 1 Relationship to you First/Given Name Middle Name(s) Last/Family Name                                                                                                    |                                                                                                    |
| Dependent 1 Relationship to you First/Given Name Middle Name(s) Last/Family Name Sex (as it appears or wil                                                                                       | I appear on the dependent's passport or travel document)                                                                                                    |
| Dependent 1 Relationship to you First/Given Name Middle Name(s) Last/Family Name Sex (as it appears or wil                                                                                       | I appear on the dependent's passport or travel document)                                                                                                    |
| Dependent 1 Relationship to you First/Given Name Middle Name(s) Last/Family Name Sex (as it appears or wil Firsthdate                                                                            | I appear on the dependent's passport or travel document)                                                                                                    |
| Dependent 1 Relationship to you First/Given Name Middle Name(s) Last/Family Name Sex (as it appears or wil Birthdate                                                                             | I appear on the dependent's passport or travel document)                                                                                                    |
| Dependent 1 Relationship to you First/Given Name Middle Name(s) Last/Family Name Sex (as it appears or wil Sirthdate                                                                             | I appear on the dependent's passport or travel document)                                                                                                    |
| Dependent 1 Relationship to you First/Given Name Middle Name(s) Last/Family Name Sex (as it appears or wil Birthdate Country of Permanent F                                                      | I appear on the dependent's passport or travel document)                                                                                                    |
| Dependent 1 Relationship to you First/Given Name Middle Name(s) Last/Family Name Sex (as it appears or wil Birthdate Country of Permanent F                                                      | I appear on the dependent's passport or travel document)                                                                                                    |
| Dependent 1 Relationship to you First/Given Name Middle Name(s) Last/Family Name Sex (as it appears or wil Birthdate Country of Permanent F How will this dependen                               | I appear on the dependent's passport or travel document)  Cesidence Cesidence Cesidence Cesidence Cesidence                                                                                                    |

kendilerinin tüm seyahat, sağlık sigortası ve yaşam masraflarından siz sorumlu olacaksınız. İngilizce/Oryantasyon merkezleri, bakmakla yükümlü olduğunuz kişileri programlarına dahil edemez. Bu kişiler, siz akademik programınıza yerleşene ve kalacak bir yer bulana kadar (yani

akademik yerleştirmeniz yapıldıktan en az 30 gün sonrasına kadar) yanınıza gelemezler. İlgili alanda, on ayrı kişi için bilgi kısmı ayrılmıştır. Size uygun olan sayıdaki kişi için bilgi veriniz.

Bakmakla yükümlü olduğunuz kişiler size ABD'de eşlik etmeyecekse, bu soruya "0 - sıfır" yanıtını vererek "Contact Information" alanına geçebilirsiniz.

## **CONTACT INFORMATION**

| Home                           | Contact Information                                                    |                                                                  |
|--------------------------------|------------------------------------------------------------------------|------------------------------------------------------------------|
| <u>Welcome</u><br>Data Brivacy | Addresses                                                              |                                                                  |
| Preliminary Questions          | Deserves at Andrew (ell andrew black fields are acquired) *            |                                                                  |
| Country Details                | Permanent Address (all address block fields are required) *<br>Country |                                                                  |
| Personal Information           | Turkey                                                                 | Adresinizi Türkçe karakter                                       |
| <u>Dependent</u>               | Street                                                                 | kullanmadan yazınız. Cadde,<br>sokak gibi kelimeleri İngilizceye |
| Information                    |                                                                        | çevirmeyiniz.                                                    |
| Contact Information            | City                                                                   |                                                                  |
| Academic History               | Region                                                                 |                                                                  |
| Professional Profile           | Select Region                                                          | ğınız ili                                                        |
| Language Skills                | Postal Code                                                            | siniz.                                                           |
| English Language<br>Testing    |                                                                        |                                                                  |
| Essay Questions                | Is your current mailing address the same as your permanent address? *  |                                                                  |
| Experience Abroad              | No                                                                     |                                                                  |
|                                |                                                                        |                                                                  |
|                                |                                                                        |                                                                  |
| Emergency Contac               | t in Your Home Country                                                 |                                                                  |
| First Namo*                    |                                                                        |                                                                  |
| Filst Name                     | Acil bir durumda pro                                                   | ogram yetkililerinin                                             |
|                                | ulaşabilmesi için bir<br>bigilorini yazınız                            | yakınınızın iletişim                                             |
| Last Name*                     | oligiietitti yazittiz.                                                 |                                                                  |
|                                |                                                                        |                                                                  |
| Email*                         |                                                                        |                                                                  |
|                                |                                                                        |                                                                  |
| Drimany Dhana*                 |                                                                        |                                                                  |
| Primary Phone                  |                                                                        |                                                                  |
|                                |                                                                        |                                                                  |
| Your Relationship to           | o this Person*                                                         |                                                                  |
|                                |                                                                        |                                                                  |
|                                |                                                                        |                                                                  |
|                                |                                                                        |                                                                  |
|                                |                                                                        |                                                                  |
|                                |                                                                        |                                                                  |
|                                |                                                                        |                                                                  |
|                                |                                                                        |                                                                  |
|                                |                                                                        |                                                                  |
|                                |                                                                        |                                                                  |
|                                |                                                                        |                                                                  |
|                                |                                                                        |                                                                  |
|                                |                                                                        |                                                                  |
|                                |                                                                        |                                                                  |
|                                |                                                                        |                                                                  |
|                                |                                                                        |                                                                  |
|                                |                                                                        |                                                                  |
|                                |                                                                        |                                                                  |

11

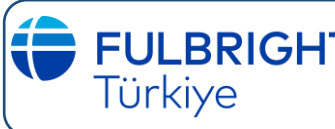

12

## FULBRIGHTFULBRIGHT HUBERT H. HUMPHREY PROGRAMITürkiyeONLINE BAŞVURU FORMUNUN DOLDURULMASI ONLINE BAŞVURU FORMUNUN DOLDURULMASI

| Telephone Numbers                                                                                                    | Gerektiğinde size ulaşabilmemiz için cep                                              |
|----------------------------------------------------------------------------------------------------|---------------------------------------------------------------------------------------|
| ease he sure to include the '+ country code' along                                                                                                    | teleionu numaranizi mutiaka yaziniz.                                                  |
| list with the state of the state of the stat |                                                                                       |
| ell Phone Number*                                                                                                    | Telefon numaralarını başında ülke koduyla<br>belirtiniz, Örneğin Türkiye için +90 312 |
|                                                                                                    |                                                                                       |
| Iome Phone Number                                                                                                    |                                                                                       |
| + (country code) phone number                                                                                                    |                                                                                       |
| Vork Phone Number                                                                                                    |                                                                                       |
| (country code) phone number                                                                                                    |                                                                                       |
| mail                                                                                                    |                                                                                       |
|                                                                                                    |                                                                                       |
| nould your primary email address change, you wil                                                                                                    | i be able to update this after you submit your application.                           |
| Primary Email*                                                                                                    | Email alanı, online sisteme kayıt olmada                                              |
|                                                                                                    | otomatik doldurulacaktır                                                              |
| Please provide a secondary email address (e.g. prof                                                                                                    | fessional, university, etc.) in case we have difficulties contacting you at the       |
| mail address listed above. Please note that all syst                                                                                                    | em-generated messages will be sent to the address above.                              |
|                                                                                                    |                                                                                       |
| Iternate/Secondary Email                                                                                                    |                                                                                       |
| Alternate/Secondary Email                                                                                                    |                                                                                       |
| Continue" butonuna basarak bir soni                                                                                                    | raki aşamaya geçebilirsiniz.                                                          |
| Continue<br>Continue butonuna basarak bir soni                                                                                                    | raki aşamaya geçebilirsiniz.                                                          |
| Continue<br>Continue butonuna basarak bir soni                                                                                                    | raki aşamaya geçebilirsiniz.                                                          |
| Continue<br>Continue butonuna basarak bir soni                                                                                                    | raki aşamaya geçebilirsiniz.                                                          |
| Continue<br>Continue butonuna basarak bir soni                                                                                                    | raki aşamaya geçebilirsiniz.                                                          |
| Continue<br>Continue butonuna basarak bir son                                                                                                    | raki aşamaya geçebilirsiniz.                                                          |
| Continue<br>Continue" butonuna basarak bir soni                                                                                                    | raki aşamaya geçebilirsiniz.                                                          |
| Continue<br>Continue" butonuna basarak bir soni                                                                                                    | raki aşamaya geçebilirsiniz.                                                          |
| Continue<br>Continue" butonuna basarak bir soni                                                                                                    | raki aşamaya geçebilirsiniz.                                                          |
| Continue<br>Continue" butonuna basarak bir soni                                                                                                    | raki aşamaya geçebilirsiniz.                                                          |
| Continue<br>Continue" butonuna basarak bir soni                                                                                                    | raki aşamaya geçebilirsiniz.                                                          |
| Continue<br>Continue" butonuna basarak bir soni                                                                                                    | raki aşamaya geçebilirsiniz.                                                          |
| Continue" butonuna basarak bir soni                                                                                                    | raki aşamaya geçebilirsiniz.                                                          |
| Continue" butonuna basarak bir soni                                                                                                    | raki aşamaya geçebilirsiniz.                                                          |
| Continue<br>Continue" butonuna basarak bir soni                                                                                                    | raki aşamaya geçebilirsiniz.                                                          |

## **ACADEMIC HISTORY**

| Home                                                            | Academic Histor                                                                                                    | у                                                              |                                                                        |                                                                             |  |
|-----------------------------------------------------------------|----------------------------------------------------------------------------------------------------|----------------------------------------------------------------|------------------------------------------------------------------------|-----------------------------------------------------------------------------|--|
| <u>Welcome</u>                                                  | Academic History                                                                                                    |                                                                |                                                                        |                                                                             |  |
| <u>Data Privacy</u><br>Preliminary Questions<br>Country Details | List all post-secondary educational institutions attended, beginning with the most recent, and including any in which you are currently enrolled. |                                                                |                                                                        |                                                                             |  |
| Personal Information                                            | Name                                                                                                    | Start Date                                                     | End Date                                                               | Degree Level                                                                |  |
| <u>Dependent</u><br>Information                                 | Add Record                                                                                                    |                                                                |                                                                        |                                                                             |  |
| Contact Information<br>Academic History                         | Transcripts                                                                                                    |                                                                |                                                                        |                                                                             |  |
| Professional Profile                                            | Academic transcripts, cop<br>note you may be request                                                                                              | pies of diplomas, and Englis<br>ted to submit official transcr | h translations can be uploaded b<br>ripts to the U.S. Embassy or Fulbr | y clicking "Choose File" below. Please<br>right Commission in your country. |  |
| English Language<br>Testing                                     | Note: English translation                                                                                                    | is of all transcripts must be                                  | provided.                                                              |                                                                             |  |
| Essay Questions<br>Experience Abroad                            | Upload Transcript<br>Choose File No file c                                                                                                    | hosen                                                          | En son aldığınız ve d<br>da devam etmekte                              | lerece kazandığınız ya<br>olduğunuz                                         |  |
| Additional Information<br>Recommendations                       | Continue                                                                                                    |                                                                | yükseköğrenim eğit<br>aldığınız tüm derece                             | iminizden başlayarak,<br>elerin bilgilerini (ters                           |  |
| <u>Signature</u><br>Review and Submit                           |                                                                                                    |                                                                | kronolojik olarak) yu<br>transkriptlerini yano<br>tek tek yüklemeniz y | ukarıdaki alana ve<br>da gösterilen alana<br>gerekmektedir.                 |  |

"Add Record" linkine tıklayarak açacağınız pencerede aldığınız eğitimleri yazmalısınız. En son aldığınız ve derece kazandığınız/kazanacağınız eğitiminizden başlayarak en eski derece/diploma programınıza doğru gitmelisiniz. İsimleri yazarken lütfen kısaltma kullanmayın, tam isimleri yazınız. Mezun olmadan bıraktığınız bir program varsa onu da yazmanız gerekmektedir.

| HHH Academic History          | ×                                                         |
|-------------------------------|-----------------------------------------------------------|
| Institution                   |                                                           |
| Location                      |                                                           |
| Country                       | Turkey 🗸                                                  |
| City                          |                                                           |
| Region                        | Select Region 🖌                                           |
| Start Date                    | ✓ ✓ ✓                                                     |
| End Date                      | Aldığınız və də ələcəğınız diolomanın                     |
| Level of Study                | seviyesini menüden seçerek ilgili alanları<br>doldurunuz. |
| Degree                        | ~                                                         |
| Date Conferred or<br>Expected | <ul><li>✓</li><li>✓</li><li>✓</li></ul>                   |
| Field of Study                |                                                           |

İlgili bilgileri girdikten sonra "Save" butonuna tıklayınız. Birden fazla yüksek öğrenim kurumu bilgisi vermek istiyorsanız, açılabilir pencerede "Save" butonuna tıkladıktan sonra geri döneceğiniz "Academic History" ana menüsünde tekrar "Add Record" linkine tıklayınız.

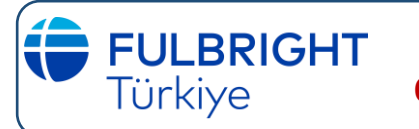

14

## FULBRIGHT HUBERT H. HUMPHREY PROGRAMI ONLINE BAŞVURU FORMUNUN DOLDURULMASI

| Processionial Profile Current Institution/Employer  Versessed: The finite is closest to your current academic or professional title. If you are an independent or unaffiliated applicant, please select "Soft-Employed" as your professional title. If there is no appropriate title, please select "Other" from he dropdown and enter your title, do not write in all capital letters.  Current Academic or Professional Title •  Current Academic or Professional Title •  Current Academic or Professional Title •  Current Academic or Professional Title •  Current Academic or Professional Title •  Current Academic or Professional Title •  Current Academic or Professional Title •  Current Academic or Professional Title •  Current NetMont/Employer  fyou have multiple roles at your institution, or are employed by multiple institutions or organizations, enter the information or your primary role in this section. Ensure your curriculum vitae or resume includes the others.  • If you are an independent or unaffiliated applicant, please enter "No Affiliation" as your institution/employer. • If you are an independent or unaffiliated applicant, please enter "No Affiliation" as your institution/employer. • If you are an independent or unaffiliated applicant, please enter "No Affiliation" as your institution/employer. • If you are an independent or unaffiliated applicant, please enter "No Affiliation" as your institution/employer. • If you are an independent or unaffiliated applicant, please enter "No Affiliation" as your institution/employer. • Unurum(lar)daki pozisyonuz ile liglii bilgi vermelisiniz. Calistiginiz kurumlarla ilglii bilgileri girmek için Add Work History  Mutual i pozisyonuz ile liglii bilgi vermelisiniz. Calistiginiz kurumlarla ilglii bilgileri girmek için Add Work History  Mutual is tecrübesine sahip olmaniz gerektiğini unutmayınız.  HH Work History  Iturkey  Iturkey  Iturkey  Iturkey  Iturkey  Iturkey  Iturkey  Iturkey  Iturkey  Iturkey  Iturkey  Iturkey  Iturkey  Iturkey  Iturkey  Iturkey  Iturkey  Iturkey  Iturkey  It                                                                                                    | KUFESSIONAL                                                                                                    |                                                                                                    |
|----------------------------------------------------------------------------------------------------|----------------------------------------------------------------------------------------------------|----------------------------------------------------------------------------------------------------|
| Current Institution/Employer Please select the title that is closest to your current academic or professional title. If you are an independent or unaffiliated applicant, please select "6ther" from the dropdown and enter your title, do not write in all capital letters. Current Academic or Professional Title * Current Position Start Date * Current Position Start Date * Current Notation of your institution, or are employed by multiple institutions or organizations, enter the information for your primary role in this section. Ensure your curriculum vitae or resume includes the others. Current institution/Employer * Begin typing the name of your institution/employer, and select from the result(s) appearing in the drop-down. If your institution/employer is not in this list, or you are not employed by a college or university, please continue typing the full name here. If you are an independent or unaffiliated applicant, please enter "No Affiliation" as your institution/employer. Bayouru formunun "Professional Profile" bölümünde bu zamana kadar görev yaptiğiniz kurum(lar) ve u kurum(lar)daki pozisyonuz ile ilgili bilgi vermelisiniz. Calistiğiniz kurumlarla ilgili bilgileri girmek için Add Work History  Professional Profile" bölümünde bu zamana kadar görev yaptiğiniz kurum(lar) ve u kurum(lar)daki pozisyonuz ile ilgili bilgi vermelisiniz. Calistiğiniz kurumlarla ilgili bilgileri girmek için Add Work History  Professiona Bayouru yapabilmek için son başvuru tarihine kadar en az 5 yıllık am zamanlı iş tecrübesine sahip olmanız gerektiğini unutmayınız.  H Work History  rutkey  regenization Name coation  country  turkey  celephone  celephone  cele                                                                                                    | Professional Profi                                                                                                    | le                                                                                                    |
| Please select the title that is closest to your current academic or professional title. If you are an independent or unaffiliated applicant, please select "Other" from the dropdown and enter your title, <u>donnet</u> write in all capital letters. Current Academic or Professional Title * Current Position Start Date * Current Position Start Date * Current Position Position Positi                                                                                                    | Current Institution/Emplo                                                                                                    | byer                                                                                                    |
| Current Academic or Professional Title • Current Position Start Date • Current Position Start Date • Current Position Position Position Position Position Position Position Position Position Position Position Position Position Position Current Position Position Current Position Position Current Position Current Current Position Current Current Curr                                                                                                    | Please select the title that<br>applicant, please select "Se<br>the dropdown and enter ye                                                                                                    | is closest to your current academic or professional title. If you are an independent or unaffiliated<br>elf-Employed" as your professional title. If there is no appropriate title, please select "Other" from<br>our title, <u>do not</u> write in all capital letters.                                                                                                    |
| Current Position Start Date *                                                                                                    | Current Academic or Profe                                                                                                    | ssional Title *                                                                                                    |
| If you have multiple roles at your institution, or are employed by multiple institutions or organizations, enter the information<br>for your primary role in this section. Ensure your curriculum vitae or resume includes the others.<br>Current Institution/Employer *<br>Begin typing the name of your institution/employer, and select from the result(s) appearing in the drop-down.<br>• If you are an independent or unaffiliated applicant, please enter "No Affiliation" as your institution/employer.<br>• Do not write in all capital letters.<br>• Do not write in all capital letters.<br>• Hyou are independent or unaffiliated applicant, please enter "No Affiliation" as your institution/employer.<br>• Do not write in all capital letters.<br>• Hyou are independent or unaffiliated applicant, please enter "No Affiliation" as your institution/employer.<br>• Bayvuru formunun "Professional Profile" bôlümünde bu zamana kadar görev yaptığınız kurum(lar) ve<br>tu kurum(lar)daki pozisyonuz ile ilgili bilgi vermelisiniz. Çalıştığınız kurumlarla ilgili bilgileri girmek için<br>Add Work History" butonuna tiklayınız.<br>NOT: Hubert H. Humphrey bursuna başvuru yapabilmek için son başvuru tarihine kadar en az 5 yıllık<br>am zamanlı iş tecrübesine sahip olmanız gerektiğini unutmayınız.<br><b>HH Work History</b><br>Organization Name<br>Location<br>Country Turkey<br>City<br>Begion Select Region<br>Start Date<br>Ending Position<br>End Date (leave blank if<br>Current)<br>Description<br>End Date (leave blank if<br>Current)<br>Description                                                                                                    | Current Position Start Date                                                                                                    | *                                                                                                    |
| Current Institution/Employer *<br>Begin typing the name of your institution/employer, and select from the result(s) appearing in the drop-down.  I flyour institution/employer is not in this list, or you are not employed by a college or university, please continue<br>typing the full name here.  I flyou are an independent or unaffiliated applicant, please enter "No Affiliation" as your institution/employer. Do not write in all capital letters.  Adayour formunun "Professional Profile" bölümünde bu zamana kadar görev yaptığınız kurum(lar) ve<br>bu kurum(lar)daki pozisyonuz ile ilgili bilgi vermelisiniz. Çalıştığınız kurumlarla ilgili bilgileri girmek için<br>Add Work History" butonuna tiklayınız.  HOT: Hubert H. Humphrey bursuna başvuru yapabilmek için son başvuru tarihine kadar en az 5 yıllık<br>am zamanlı iş tecrübesine sahip olmanız gerektiğini unutmayınız.  HH Work History  Organization Name Location Country Turkey City Region Select Region Felephone Country Felephone Country Felephon                                                                                                    | If you have multiple roles a<br>for your primary role in thi                                                                                                    | t your institution, or are employed by multiple institutions or organizations, enter the informatio<br>s section. Ensure your curriculum vitae or resume includes the others.                                                                                                    |
| <ul> <li>If your institution/employer is not in this list, or you are not employed by a college or university, please continue typing the full name here.</li> <li>If your as an independent or unaffiliated applicant, please enter "No Affiliation" as your institution/employer.</li> <li>Do not write in all capital letters.</li> </ul> tasyouru formunun "Professional Profile" bölümünde bu zamana kadar görev yaptığınız kurum(lar) ve u kurum(lar)daki pozisyonuz ile ilgili bilgi vermelisiniz. Çalıştığınız kurumlarla ilgili bilgileri girmek için Add Work History" butonuna tıklayınız. IOT: Hubert H. Humphrey bursuna başvuru yapabilmek için son başvuru tarihine kadar en az 5 yıllık am zamanlı iş tecrübesine sahip olmanız gerektiğini unutmayınız. IH Work History Organization Name                                                                                                    | Current Institution/Employ<br>Begin typing the name of y                                                                                                    | er *<br>our institution/employer, and select from the result(s) appearing in the drop-down.                                                                                                    |
| <ul></ul>                                                                                                    | <ul> <li>If your institution,<br/>typing the full nar</li> </ul>                                                                                                    | employer is not in this list, or you are not employed by a college or university, please continue ne here.                                                                                                    |
| Başvuru formunun "Professional Profile" bölümünde bu zamana kadar görev yaptığınız kurum(lar) ve yu kurum(lar)daki pozisyonuz ile ilgili bilgi vermelisiniz. Çalıştığınız kurumlarla ilgili bilgileri girmek için Add Work History" butonuna tıklayınız.         NOT: Hubert H. Humphrey bursuna başvuru yapabilmek için son başvuru tarihine kadar en az 5 yıllık am zamanlı iş tecrübesine sahip olmanız gerektiğini unutmayınız.         HH Work History         Organization Name         Location         Country       Turkey         City         Region       Select Region I         Telephone       Eğer posizyon değişkliğiniz olduya bu kısında yeni pozisyonunuz belirtiniz.         Ending Position       Eğer posizyon değişkliğiniz olduya bu kısında yeni pozisyonunuz belirtiniz.         End Date (leave blank if Surrent)       Eğer halen aynı kurumda çalışmaya gerinde ülve aşıklayınız.         Description       Eğer halen aynı kurumda çalışmaya         Description       Eğer halen aynı kurumda çalışmaya         İr yerlinizdeki sorumluluklarınızı açıklayınız.                                                                                                    | <ul><li> If you are an indep</li><li> Do not write in all</li></ul>                                                                                                    | pendent or unaffiliated applicant, please enter "No Affiliation" as your institution/employer.<br>capital letters.                                                                                                    |
| Başvuru formunun "Professional Profile" bölümünde bu zamana kadar görev yaptığınız kurum(lar) ve<br>su kurum(lar)daki pozisyonuz ile ilgili bilgi vermelisiniz. Çalıştığınız kurumlarla ilgili bilgileri girmek için<br>Add Work History" butonuna tıklayınız.<br>IOT: Hubert H. Humphrey bursuna başvuru yapabilmek için son başvuru tarihine kadar en az 5 yıllık<br>am zamanlı iş tecrübesine sahip olmanız gerektiğini unutmayınız.<br>IHH Work History<br>Drganization Name<br>Location<br>Country<br>Turkey<br>City<br>Region<br>Select Region ▼<br>Telephone<br>Starting Position<br>Start Date<br>Ending Position<br>End Date (leave blank if<br>zurrent)<br>Description<br>Description<br>Description                                                                                                    |                                                                                                    |                                                                                                    |
| Drganization Name<br>Location<br>Country Turkey<br>City<br>Region Select Region C<br>Felephone<br>Starting Position<br>Start Date C<br>Start Date C<br>Start Dat | aşvuru formunun "Pr<br>ou kurum(lar)daki poz<br>Add Work History" bı<br>IOT: Hubert H. Hump<br>am zamanlı iş tecrübe                                                                                                    | ofessional Profile" bölümünde bu zamana kadar görev yaptığınız kurum(lar) v<br>isyonuz ile ilgili bilgi vermelisiniz. Çalıştığınız kurumlarla ilgili bilgileri girmek iç<br>utonuna tıklayınız.<br>hrey bursuna başvuru yapabilmek için son başvuru tarihine kadar en az 5 yıllıl<br>esine sahip olmanız gerektiğini unutmayınız.                                                                                                    |
| Location<br>Country Turkey<br>City<br>Region Select Region<br>Telephone<br>Starting Position<br>Start Date<br>Ending Position<br>End Date (leave blank if<br>current)<br>Description<br>Construction<br>Construction                                                                                                    | aşvuru formunun "Pr<br>ou kurum(lar)daki poz<br>Add Work History" bı<br>IOT: Hubert H. Hump<br>am zamanlı iş tecrübe<br>IHH Work History                                                                                                    | ofessional Profile" bölümünde bu zamana kadar görev yaptığınız kurum(lar) v<br>isyonuz ile ilgili bilgi vermelisiniz. Çalıştığınız kurumlarla ilgili bilgileri girmek iç<br>utonuna tıklayınız.<br>hrey bursuna başvuru yapabilmek için son başvuru tarihine kadar en az 5 yıllıl<br>esine sahip olmanız gerektiğini unutmayınız.                                                                                                    |
| Country       Turkey         City                                                                                                    | Başvuru formunun "Pr<br>ou kurum(lar)daki poz<br>Add Work History" bu<br>IOT: Hubert H. Hump<br>am zamanlı iş tecrübe<br>IHH Work History<br>Drganization Name                                                                                                    | ofessional Profile" bölümünde bu zamana kadar görev yaptığınız kurum(lar) v<br>isyonuz ile ilgili bilgi vermelisiniz. Çalıştığınız kurumlarla ilgili bilgileri girmek iç<br>utonuna tıklayınız.<br>hrey bursuna başvuru yapabilmek için son başvuru tarihine kadar en az 5 yıllıl<br>esine sahip olmanız gerektiğini unutmayınız.                                                                                                    |
| City City Select Region Select Region Cite Compared to the select Region Cite Compared to the select Region Cite Compared to the select Region Cite Cite Compared to the select Region Cite Cite Compared to the select Region Cite Cite Cite Cite Cite Cite Cite Cite                                                                                                    | Başvuru formunun "Pr<br>ou kurum(lar)daki poz<br>Add Work History" bu<br>IOT: Hubert H. Hump<br>am zamanlı iş tecrübe<br>IHH Work History<br>Organization Name<br>.ocation                                                                                                    | ofessional Profile" bölümünde bu zamana kadar görev yaptığınız kurum(lar) v<br>isyonuz ile ilgili bilgi vermelisiniz. Çalıştığınız kurumlarla ilgili bilgileri girmek iç<br>utonuna tıklayınız.<br>hrey bursuna başvuru yapabilmek için son başvuru tarihine kadar en az 5 yıllıl<br>esine sahip olmanız gerektiğini unutmayınız.                                                                                                    |
| Region       Select Region          Telephone       Telefon numaranızı yazarken başında ülke         Starting Position       Kodunu kullanınız. (Örn. +90 )         Start Date       Image: Comparison of the second second s                                                                                                    | Başvuru formunun "Pr<br>ou kurum(lar)daki poz<br>Add Work History" bu<br>IOT: Hubert H. Hump<br>am zamanlı iş tecrübe<br>IHH Work History<br>Organization Name<br>.ocation<br>Country                                                                                                    | ofessional Profile" bölümünde bu zamana kadar görev yaptığınız kurum(lar) v<br>isyonuz ile ilgili bilgi vermelisiniz. Çalıştığınız kurumlarla ilgili bilgileri girmek iç<br>utonuna tıklayınız.<br>hrey bursuna başvuru yapabilmek için son başvuru tarihine kadar en az 5 yıllıl<br>esine sahip olmanız gerektiğini unutmayınız.                                                                                                    |
| Telephone         Starting Position         Start Date         Ending Position         Ending Position         End Date (leave blank if current)         Description         Eiger halen ayni kurumda çalışmaya devam ediyorsanız, bu alanı boş bırakabilirsiniz         Description                                                                                                    | Başvuru formunun "Pr<br>ou kurum(lar)daki poz<br>Add Work History" bu<br>IOT: Hubert H. Hump<br>am zamanlı iş tecrübe<br>IHH Work History<br>Organization Name<br>Location<br>Country                                                                                                    | ofessional Profile" bölümünde bu zamana kadar görev yaptığınız kurum(lar) v<br>isyonuz ile ilgili bilgi vermelisiniz. Çalıştığınız kurumlarla ilgili bilgileri girmek iç<br>utonuna tıklayınız.<br>hrey bursuna başvuru yapabilmek için son başvuru tarihine kadar en az 5 yıllıl<br>esine sahip olmanız gerektiğini unutmayınız.                                                                                                    |
| Starting Position       Telefon numaranızı yazarken başında ülke kodunu kullanınız. (Örn. +90 )         Start Date <ul> <li>Eğer posizyon değişkliğiniz olduysa bu kısımda yeni pozisyonunuz belirtiniz.</li> </ul> Ending Position <ul> <li>Eğer halen aynı kurumda çalışmaya devam ediyorsanız, bu alanı boş bırakabilirsiniz</li> <li>Description</li> <li>İş yerinizdeki sorumluluklarınızı açıklayınız.</li> </ul>                                                                                                    | Başvuru formunun "Pr<br>ou kurum(lar)daki poz<br>Add Work History" bu<br>IOT: Hubert H. Hump<br>am zamanlı iş tecrübe<br>IHH Work History<br>Organization Name<br>Location<br>Country<br>Dity<br>Region                                                                                                    | ofessional Profile" bölümünde bu zamana kadar görev yaptığınız kurum(lar) v<br>isyonuz ile ilgili bilgi vermelisiniz. Çalıştığınız kurumlarla ilgili bilgileri girmek iç<br>utonuna tıklayınız.<br>hrey bursuna başvuru yapabilmek için son başvuru tarihine kadar en az 5 yıllıl<br>esine sahip olmanız gerektiğini unutmayınız.                                                                                                    |
| Start Date <ul> <li>Ending Position</li> <li>Eger posizyon değişkliğiniz olduysa bu kısımda yeni pozisyonunuz belirtiniz.</li> </ul> End Date (leave blank if current) <ul> <li>Eger halen aynı kurumda çalışmaya devam ediyorsanız, bu alanı boş bırakabilirsiniz</li> </ul> Description <ul> <li>İş yerinizdeki sorumluluklarınızı açıklayınız.</li> </ul>                                                                                                    | Başvuru formunun "Pr<br>ou kurum(lar)daki poz<br>Add Work History" bi<br>IOT: Hubert H. Hump<br>am zamanlı iş tecrübe<br>IHH Work History<br>Organization Name<br>Location<br>Country<br>City<br>Region<br>Felephone                                                                                                    | ofessional Profile" bölümünde bu zamana kadar görev yaptığınız kurum(lar) v<br>isyonuz ile ilgili bilgi vermelisiniz. Çalıştığınız kurumlarla ilgili bilgileri girmek iç<br>utonuna tıklayınız.<br>hrey bursuna başvuru yapabilmek için son başvuru tarihine kadar en az 5 yıllıl<br>esine sahip olmanız gerektiğini unutmayınız.                                                                                                    |
| Ending Position<br>End Date (leave blank if<br>current)<br>Description<br>Eğer halen aynı kurumda çalışmaya<br>devam ediyorsanız, bu alanı boş<br>bırakabilirsiniz<br>İş yerinizdeki sorumluluklarınızı<br>açıklayınız.                                                                                                    | Başvuru formunun "Pr<br>ou kurum(lar)daki poz<br>Add Work History" bi<br>IOT: Hubert H. Hump<br>am zamanlı iş tecrübe<br>IHH Work History<br>Organization Name<br>Location<br>Country<br>City<br>Region<br>Felephone<br>Starting Position                                                                                         | ofessional Profile" bölümünde bu zamana kadar görev yaptığınız kurum(lar) v<br>isyonuz ile ilgili bilgi vermelisiniz. Çalıştığınız kurumlarla ilgili bilgileri girmek iç<br>utonuna tıklayınız.<br>hrey bursuna başvuru yapabilmek için son başvuru tarihine kadar en az 5 yıllıl<br>esine sahip olmanız gerektiğini unutmayınız.<br>Turkey<br>Select Region v<br>Telefon numaranızı yazarken başında ülke<br>kodunu kullanınız. (Örn. +90 )                                                                                                    |
| End Date (leave blank if<br>current)<br>Description<br>200 eber the empirical                                                                                                    | Başvuru formunun "Pr<br>bu kurum(lar)daki poz<br>Add Work History" bi<br>IOT: Hubert H. Hump<br>am zamanlı iş tecrübe<br>IHH Work History<br>Organization Name<br>Location<br>Country<br>Dity<br>Region<br>Felephone<br>Starting Position<br>Start Date                                                                           | ofessional Profile" bölümünde bu zamana kadar görev yaptığınız kurum(lar) v<br>isyonuz ile ilgili bilgi vermelisiniz. Çalıştığınız kurumlarla ilgili bilgileri girmek iç<br>utonuna tıklayınız.<br>hrey bursuna başvuru yapabilmek için son başvuru tarihine kadar en az 5 yıllıl<br>esine sahip olmanız gerektiğini unutmayınız.                                                                                                    |
| Description<br>iş yerinizdeki sorumluluklarınızı<br>açıklayınız.                                                                                                    | Başvuru formunun "Pr<br>bu kurum(lar)daki poz<br>Add Work History" bi<br>IOT: Hubert H. Hump<br>am zamanlı iş tecrübe<br>IHH Work History<br>Organization Name<br>Location<br>Country<br>Dity<br>Region<br>Felephone<br>Starting Position<br>Start Date<br>Ending Position                                                        | ofessional Profile" bölümünde bu zamana kadar görev yaptığınız kurum(lar) v<br>isyonuz ile ilgili bilgi vermelisiniz. Çalıştığınız kurumlarla ilgili bilgileri girmek iç<br>utonuna tıklayınız.<br>hrey bursuna başvuru yapabilmek için son başvuru tarihine kadar en az 5 yıllıl<br>esine sahip olmanız gerektiğini unutmayınız.                                                                                                    |
| İş yerinizdeki sorumluluklarınızı<br>açıklayınız.                                                                                                    | Başvuru formunun "Pr<br>bu kurum(lar)daki poz<br>Add Work History" bi<br>IOT: Hubert H. Hump<br>am zamanlı iş tecrübe<br>IHH Work History<br>Organization Name<br>Location<br>Country<br>Dity<br>Region<br>Felephone<br>Starting Position<br>Start Date<br>Ending Position<br>End Date (leave blank if<br>current)                | ofessional Profile" bölümünde bu zamana kadar görev yaptığınız kurum(lar) v<br>isyonuz ile ilgili bilgi vermelisiniz. Çalıştığınız kurumlarla ilgili bilgileri girmek iç<br>utonuna tıklayınız.<br>hrey bursuna başvuru yapabilmek için son başvuru tarihine kadar en az 5 yıllıl<br>esine sahip olmanız gerektiğini unutmayınız.<br><u>Turkey</u><br><u>Select Region</u><br><u>Select Region</u><br><u>Telefon numaranızı yazarken başında ülke</u><br>kodunu kullanınız. (Örn. +90)<br><u>Eğer posizyon değişkliğiniz olduysa bu</u><br>kısımda yeni pozisyonunuz belirtiniz.                    |
|                                                                                                    | Başvuru formunun "Pr<br>bu kurum(lar)daki poz<br>Add Work History" bi<br>IOT: Hubert H. Hump<br>am zamanlı iş tecrübe<br>IHH Work History<br>Organization Name<br>Location<br>Country<br>City<br>Region<br>Felephone<br>Starting Position<br>Start Date<br>Ending Position<br>End Date (leave blank if<br>current)<br>Description | ofessional Profile" bölümünde bu zamana kadar görev yaptığınız kurum(lar) v<br>isyonuz ile ilgili bilgi vermelisiniz. Çalıştığınız kurumlarla ilgili bilgileri girmek iç<br>utonuna tıklayınız.<br>hrey bursuna başvuru yapabilmek için son başvuru tarihine kadar en az 5 yıllıl<br>esine sahip olmanız gerektiğini unutmayınız.<br><u>Turkey</u><br><u>Select Region</u><br><u>Select Region</u><br><u>Eğer posizyon değişkliğiniz olduysa bu<br/>kısımda yeni pozisyonunuz belirtiniz.<br/><u>Eğer halen aynı kurumda çalışmaya</u><br/>devam ediyorsanız, bu alanı boş<br/>bırakabilirsiniz</u> |
| /ULI characters remaining                                                                                                    | Başvuru formunun "Pr<br>bu kurum(lar)daki poz<br>Add Work History" bi<br>NOT: Hubert H. Hump<br>am zamanlı iş tecrübe<br>IHH Work History<br>Organization Name<br>Location<br>Country<br>City<br>Region<br>Felephone<br>Starting Position<br>Start Date<br>Ending Position<br>End Date (leave blank if<br>current)<br>Description | ofessional Profile" bölümünde bu zamana kadar görev yaptığınız kurum(lar) v<br>isyonuz ile ilgili bilgi vermelisiniz. Çalıştığınız kurumlarla ilgili bilgileri girmek iç<br>utonuna tıklayınız.<br>hrey bursuna başvuru yapabilmek için son başvuru tarihine kadar en az 5 yıllıl<br>esine sahip olmanız gerektiğini unutmayınız.<br><u>Turkey</u><br><u>Select Region</u><br><u>Select Region</u><br><u>Eğer posizyon değişkliğiniz olduysa bu</u><br>kısımda yeni pozisyonunuz belirtiniz.<br><u>Eğer halen aynı kurumda çalışmaya</u><br>devam ediyorsanız, bu alanı boş<br>bırakabilirsiniz     |

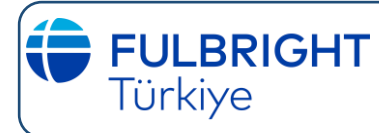

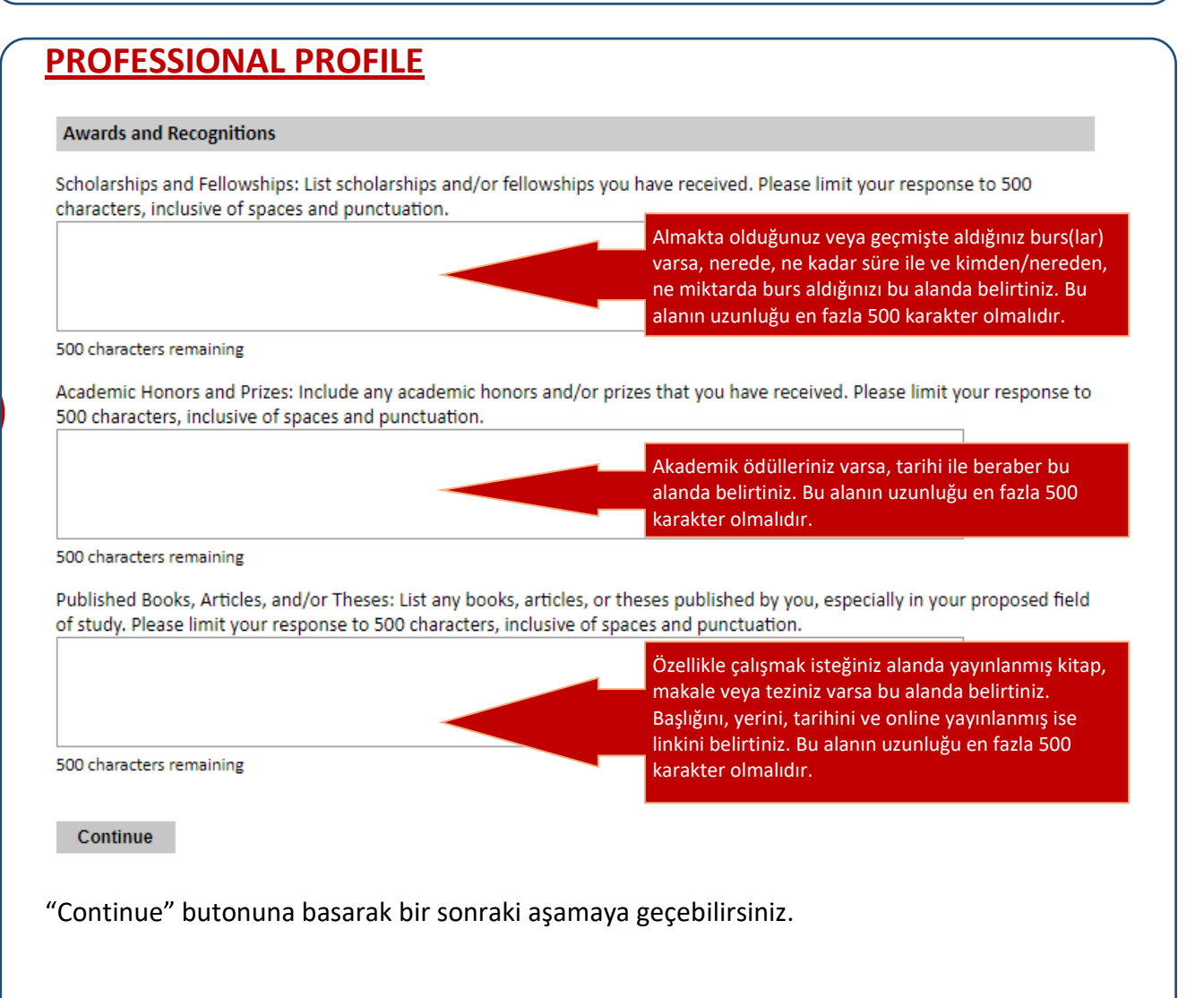

| Language Skills                                              |                                                                                              |
|--------------------------------------------------------------|----------------------------------------------------------------------------------------------|
| Please indicate your native language or mother to            | ongue; if not listed, please select "Other" and enter.                                       |
| Native Language*                                             |                                                                                              |
| ▼ Ana di                                                     | linizi menuden seçiniz.                                                                      |
| English Language Proficiency                                 |                                                                                              |
| Please rate your English language proficiency as N<br>below. | lative, Advanced, Intermediate, Beginner or No Ability in three categorie                    |
| Reading*                                                     | İngilizce yeterllik düzeyinizi okuma, yazma ve<br>konusma becerileri kategorilerinde menüden |
| Writing*                                                     | seçim yaparak belirtiniz. İngilizce ana                                                      |
| Speaking*                                                    | seçeneğini tercih etmeyiniz.                                                                 |
| History of Formal Study of English                           | Bu zamana kadar aldığınız İngilizce eğitimi konusunda bilgi veriniz.                         |
| Secondary School:                                            |                                                                                              |
| Number of years*                                             | Lisede toplam kaç yıl İngilizce eğitimi                                                      |
|                                                              | gördünüz?                                                                                    |
| Number of months per year*                                   | Lisede bir öğretim yılında toplam kaç ay<br>İngilizce eğitimi gördünüz?                      |
| Number of hours per week*                                    | Lisede haftada kaç saat İngilizce eğitimi<br>gördünüz?                                       |
|                                                              |                                                                                              |
| University:                                                  |                                                                                              |
| Number of years*                                             | Üniversitede toplam kaç yıl İngilizce eğitimi<br>gördünüz?                                   |
| Number of months per year*                                   | Üniversitede bir akademik yılda toplam kaç<br>ay İngilizce eğitimi gördünüz?                 |
| Number of hours per week*                                    | Üniversitede haftada kaç saat İngilizce<br>eğitimi gördünüz?                                 |
| Private Study:                                               |                                                                                              |
| Number of veger*                                             | Toplam kas vil İpzilizconizi geliştişmek işin özel                                           |
|                                                              | ders aldınız ya da bireysel çalışmalarda<br>bulundunuz?                                      |
| Number of months per year*                                   | Bir yılda toplam kaç ay İngilizcenizi geliştirmek                                            |
|                                                              | için özel ders aldınız ya da bireysel çalışmalarda<br>bulundunuz?                            |
| Number of hours per week*                                    | Bir haftada toplam kaç saat İngilizcenizi geliştirmek için özel ders aldınız ya da bireysel  |

"Continue" butonuna basarak bir sonraki aşamaya geçebilirsiniz.

## **ENGLISH LANGUAGE TESTING**

#### English Language Testing

#### **IMPORTANT**

An official, valid English Test score (no more than two years old) is required for all countries except applicants from the English-speaking Caribbean. English Speaking Caribbean includes: Barbados, Belize, Guyana, Jamaica, and Trinidad & Tobago.

- 1. Valid TOEFL iBT is required (If you cannot take the TOEFL iBT test due to location barriers, please consult with your country office to seek out other testing options such as Duolingo and IELTS)
- 2. You must indicate that you want your score sent to the Institute of International Education.
  - a. For TOEFL score reports, please send to: Institute of International Education (Hubert H. Humphrey Fellowship Program) Code Number 9616. You must be sure to indicate this code (9616) on the registration forms or on the answer sheets provided at the time you take the examination.
  - b. For Duolingo score reports, please share the Institute of International Education (IIE), once you receive your score.
  - c. For IELTS score reports, please select IIE as the score recipient during registration. Please send the score to: Institute of International Education (IIE) One World Trade Center, 36th Fl., New York, NY 10007 Attn to AEL Dept Testing Coor.
- 3. As soon as you receive your English Language score, report it to the Fulbright Commission or U.S. Embassy

I understand that I may be required to begin the Humphrey Fellowship program as e İngilizce dil eğitimi için gerekirse Nisan 2025 gibi erken bir tarihte ABD'ye gidebileceğinizi to participate in pre-program English training. \* kabul ediyorsanız "I understand" seçeneğini I understand işaretleyiniz.

Land LEAN IN .... I understand that I must be able to obtain a leave of absence from my q Mevcut görevinizden 10 ay ya da İngilizce eğitimi almanız months if pre-program English training is required. \* gerekiyorsa 15 aylık bir süre için izin almanız I understand gerekebileceğini kabul ediyorsanız "I understand"

seceneğini işaretleyiniz. Have you taken in the past two years, or are you registered to take, an official TOEFL test (or other approved English Language

Test)? \* O Yes

O No

Son iki yıl içinde TOEFL sınavına girdiniz mi? Yakın bir tarihte gireceğiniz TOEFL için halihazırda bir kaydınız var mı? Eğer böyle bir durumunuz varsa "Yes" seçeneğini işaretledikten sonra açılan kısımda sınav giriş tarihinizi ve varsa sınav sonucunuzu yazınız ve belgesini yükleyiniz.

"Continue" butonuna basarak bir sonraki asamaya geçebilirsiniz.

#### ÖNEMLİ

- 1. Eğer bursiyer adayı olarak seçilirseniz resmi bir TOEFL puanı gerekmektedir. TOEFL sınavına girdiğinizde sonucunuzun "Institute of International Education (Hubert Humphrey Fellowship Program)" kuruluşuna, "9616" kurum kodu ile iletilmesi gerekmektedir.
- 2. TOEFL'a kayıt olurken 9616 kurum kodunu kullanarak sınav sonucunuzun "Institute of International Education (Hubert H. Humphrey)" kurumuna gönderilmesini isteyiniz. Ayrıca sınav esnasında kayıt formlarınızın ve cevap kağıdınızın üzerinde bu kodun yazılı olup olmadığını kontrol ediniz.
- 3. TOEFL sonucunuz belli olduğunda hemen Fulbright Eğitim Komisyonu'na haber vermelisiniz.

NOT: Var ise; TOEFL veya IELTS sinav sonuc belgesinin fotokopisi basvuru belgelerine eklenmelidir. TOEFL veya IELTS haricindeki İngilizce sınavlarına ait geçerli sonuçlar da başvuru aşamaşında kullanılabilir. Burşa seçilen adayların, TOEFL belgeleri yok ise, ücreti Komisyonumuz tarafından karşılanacak olan TOEFL iBT sınavına girmeleri gerekecektir.

## ESSAY QUESTIONS

60 dakika boyunca işlem yapmamanız durumunda sistem sizden tekrar e-posta adresinizi ve şifrenizi kullanarak giriş yapmanızı isteyecektir. Bu kısma yazdığınız bilgileri kaybetmemeniz için soruları ayrı bir dokümanda cevaplayıp buraya kopyalamanız önerilir.

#### **Essay Questions**

What is your specialization/sub-field of study? \*

#### Overview

Provide a brief summary of your professional experience in the field of study you applied for and how it relates to your goals for the Humphrey Fellowship Program.

×

1000 characters remaining

#### Continue

Kırmızı okun bulunduğu alana tıkladığınızda açılan listeden çalışma yapmak istediğiniz ana alanı seçiniz. Ana alanı seçtikten sonra çıkacak menüden alt alanınızı seçiniz. (Bu kısımda ana alan olarak "Thriving Communities", alt alan olarak da "Substance Abuse, Education, Treatment and Prevention" seçmeniz durumunda karşınıza "Public Service" ve "Challenge Statement" ile beraber "Substance Abuse Field of Study" başlığı çıkacaktır. Bu alan için 20. sayfadaki açıklamaları okuyunuz.)

Doldurulması zorunlu alanlardan oluşan bu bölümün tamamen İngilizce olması gerekmektedir. Leadership

Humphrey Fellows are leaders who make contributions in their fields that advance their communities and countries. Please describe how your work addresses the short and long-term needs of your country. Describe how the knowledge and skills you will gain through the Humphrey Fellowship will help you further address your country's needs. Be as specific as possible.\*

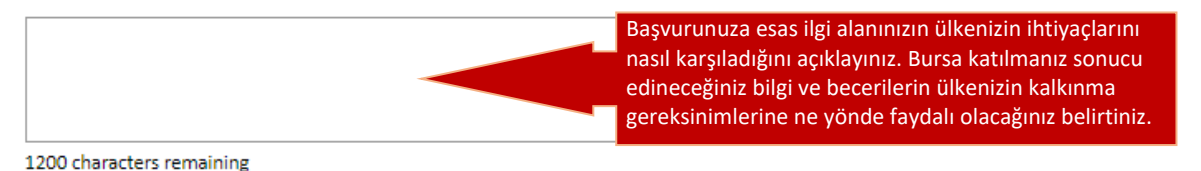

#### Goals and Program Plan

Humphrey Fellows are required to take initiative to build a program plan by choosing academic and professional experiences that will help them achieve their professional goals. Please describe your professional goals for the next five years, provide details about the academic and professional experiences that you would choose when designing your Humphrey Fellowship, and explain how these experiences will help you achieve your goals.\*

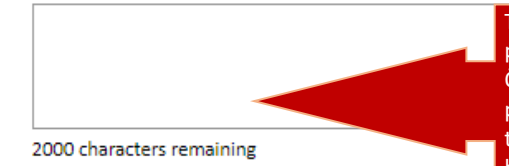

Tasarlamak istediğiniz Humphrey programını, akademik ve profesyonel deneyimlerinizden faydalanarak açıklayınız. Önümüzdeki 5 yılda ulaşmak istediğiniz hedeflerinize istinaden, program sırasında edinmeyi planladığınız akademik ve profesyonel tecrübeler ve bunları hedeflerinize ulaşmada nasıl kullanacağınız hakkında ayrıntılı bilgi veriniz.

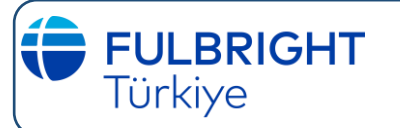

## **ESSAY QUESTIONS (devamı)**

#### **Public Service**

The Humphrey Fellowship focuses on public service and developing leaders who contribute to the greater good. Please describe how you have demonstrated a strong commitment to public service, for example through community engagement, civic involvement, or professional responsibilities.\*

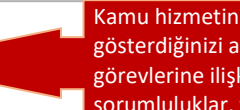

Kamu hizmetine ne şekilde güçlü bir bağlılık gösterdiğinizi açıklayınız (örneğin toplum, vatandaşlık görevlerine ilişkin katılım ya da mesleki sorumluluklar, vb.).

1200 characters remaining

#### **Challenge Statement**

Describe a problem or challenging situation that you took initiative to resolve. What steps did you take? What was the outcome? Please select an example that illustrates something that you want the review panel to know about your problemsolving skills, leadership abilities, and/or commitment to public service.\*

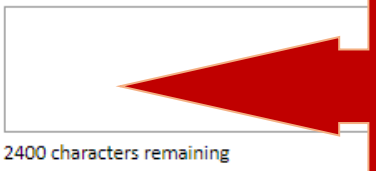

Kendi insiyatifinizi kullanarak çözdüğünüz bir sorunu ya da zorlayıcı bir durumu açıklayınız. Bu sorunun sonucunda ne olmuştur? Bu örneği lütfen dikkatle seçiniz. Vereceğiniz örnek, değerlendirme jürisinin sizin sorun çözme ve liderlik becerileriniz ya da kamu hizmetine bağlılığınıza istinaden bilmesi gereken bir durumu yansıtmalıdır.

#### Authorization of Release

By my signature below, I authorize the Institute of International Education and/or its administrative agency

- 1. to review, receive, and/or request any standardized test score reports, especially TOEFL;
- 2. to send standardized test score reports to U.S. institutions on my behalf;
- 3. to apply on my behalf to U.S. institutions;
- 4. to request and receive information on the status of my application, including financial aid, from U.S. institutions; and.
- 5. to accept and decline offers of admission and financial aid on my behalf.

Authorization of Release of Information\*

#### Continue

"Essay Questions" alanında sizden istenen tüm bilgileri uygun şekilde doldurduktan sonra, "Institute of International Education" kurumunun ya da onun yetkilendirdiği başka bir kurumun aşağıda listelenen adımları izlemesine onay vermeniz gerekmektedir:

- Başta TOEFL olmak üzere sınav sonuçlarınızı öğrenme, edinme ve/ya sizden sınavlara girmenizi isteme,
- Sınav sonuçlarınızı sizin adınıza Amerika'daki kurumlara iletme,
- Sizin adınıza Amerika'daki kurumlara başvuru yapma,
- Amerika'daki kurumlardan finansal destek de dahil olmak üzere başvurunuzun durumu ile ilgili bilgi isteme ve edinme ve
- Sizin adınıza Amerika'daki kurumlardan gelen teklifleri kabul etme ya da red etme.

Bu onayı, elektronik imzanızı (sadece ad/soyad yazarak) verdikten sonra sayfanın en altındaki "Continue" butonuna tıklayıp bir sonraki bölüme geçebilirsiniz

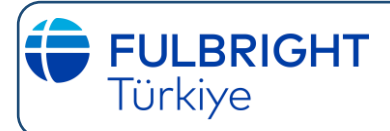

#### **SUBSTANCE ABUSE FIELD OF STUDY**

Humphrey Bursu'na, "Substance Abuse Education, Treatment and Prevention" alanından başvuru yapacaksanız, aşağıdaki alanları doldurmanız gereklidir.

#### Substance Abuse Field of Study

Briefly describe what you know about current substance abuse problems in your country.\*

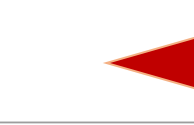

Ülkenizdeki güncel madde bağımlılığı sorunları hakkında bildiklerinizi kısaca açıklayınız (en fazla 1200 karakter).

Katıldığınız madde bağımlılığı araştırma projelerini, bu projelerdeki rolünüzü kısaca açıklayınız (varsa, bu araştırmaya ilişkin yayımlamış olduğunuz yayınları listeleyiniz

Ülkenizin ihtiyaçları doğrultusunda, madde bağımlılığı hakkında araştırma yapmak istediğiniz alanı kısaca açıklayınız (en fazla 1200 karakter).

(en fazla 1200 karakter).

1200 characters remaining

Briefly describe recent substance abuse research project(s) in which you have been engaged, the extent of your role in these project(s), and list any publications in connection with research work that you have done.\*

1200 characters remaining

Briefly describe an area of substance abuse research that you would like to pursue based on the needs in your country.\*

1200 characters remaining

## **EXPERIENCE ABROAD**

Türkiye

Bu zamana kadar, 2 hafta veya daha uzun süre yurt dışında çalışma ve öğrenim amacıyla bulunduysanız "International Travel Experiences" başlıklı bölümde en fazla 8 tanesini belirtebilirsiniz. Eğer daha önce Amerika Birleşik Devletleri'nde bulunduysanız bunu mutlaka bu bölümde amacınızı ve seyahat tarihinizi de yazarak belirtiniz. Lütfen öncelikle ABD deneyiminizi yazınız. Daha önce hiçbir yurt dışı deneyiminiz yoksa "Continue" butonuna basıp bir sonraki bölüme devam edebilirsiniz.

Bu zamana kadar, 3 ay veya daha uzun süre yurt dışında turizm ya da diğer amaçlarla bulunduysanız "Leisure and Other" bölümünde en fazla 4 tanesini belirtebilirsiniz. Lütfen öncelikle ABD deneyiminizi yazınız. Daha önce hiçbir yurt dışı deneyiminiz yoksa "Continue" butonuna basıp bir sonraki bölüme devam edebilirsiniz.

#### Experience Abroad

#### International Travel Experiences

Please enter up to eight (8) international travel experiences (lasting 2 weeks or more) related to academic or professional purposes. Please prioritize listing any travel to the United States. Please complete all fields in the pop-up box.

Add international travel experiences related to academic or professional purposes.

| Country                                                                                                    | Start Date                | End Date                 | US Gov. Sponsored<br>Program? | Purpose |
|----------------------------------------------------------------------------------------------------|---------------------------|--------------------------|-------------------------------|---------|
| Add Experience Abroad                                                                                                    | 1                         |                          |                               |         |
| Have you recently enter                                                                                                    | ed the United States on a | <u>J-1 or J-2 visa</u> ? |                               |         |
| Previous Fulbright Gra                                                                                                    | nt(s)                     |                          |                               |         |
| Have you previously been awarded a Fulbright grant?                                                                                                    |                           |                          |                               |         |
| Leisure and Other                                                                                                    |                           |                          |                               |         |
| Please enter up to four (4) international travel experiences (lasting 3 or more months) related to leisure or other purposes.<br>Please prioritize listing any travel to the United States. Please complete all fields related to each entry. |                           |                          |                               |         |
| How many experiences abroad would you like to enter?                                                                                                    |                           |                          |                               |         |
| Continue                                                                                                    |                           |                          |                               |         |

Akademik ve profesyonel yurtdışı deneyimlerinizi belirtmek için "Add Experince Abroad"a tıklayınız ve açılan kutucuğu doldurunuz.

| Academic and Profession                                                   | al                       |                                                                |                                                                         | ×               |
|---------------------------------------------------------------------------|--------------------------|----------------------------------------------------------------|-------------------------------------------------------------------------|-----------------|
| Country                                                                   |                          | ~                                                              | Bulunduğunuz ülkeyi me                                                  | enüden seçiniz. |
| Start Date                                                                | <b>~</b>                 | Bas                                                            | langıc ve bitis tarihini seciniz.                                       |                 |
| End Date                                                                  | ~ ~                      |                                                                | iningiy ve bitiy tarihini seyiniz.                                      |                 |
| Purpose of the Travel                                                     |                          |                                                                | Ülkeyi hangi amaçla ziya<br>açıklayınız.                                | ret ettiğinizi  |
|                                                                           | 200 characters remaining |                                                                |                                                                         |                 |
| Was the travel affiliated<br>with a U.S. government<br>sponsored program? | ☐ Yes<br>☐ No            | Seyahatin ABD hük<br>desteklenen bir pro<br>Yes ya da No seçen | ümeti tarafından<br>ıgramla ilişkisi var mıydı?<br>eğini işaretleyiniz. |                 |
|                                                                           |                          |                                                                |                                                                         |                 |
|                                                                           |                          |                                                                |                                                                         |                 |
|                                                                           |                          |                                                                |                                                                         |                 |
|                                                                           |                          |                                                                |                                                                         |                 |
| Save Cancel                                                               |                          |                                                                |                                                                         |                 |
|                                                                           |                          |                                                                |                                                                         |                 |
| Diger yurtdişi den                                                        | eyimlerinizi belirtr     | nek için açılan k                                              | utucukları doldurunu:                                                   | Ζ.              |
| How many experien                                                         | ces abroad would yo      | u like to enter?                                               |                                                                         |                 |
| Experience Abroad (                                                       | Country 1                |                                                                |                                                                         |                 |
| -                                                                         | ~                        | Bulundu                                                        | ğunuz ülkeyi menüden seçiniz.                                           |                 |
| Experience Abroad                                                         | Purpose 1                | 7:                                                             |                                                                         | _               |
|                                                                           | • •                      |                                                                | imacınızı belirtiniz.                                                   |                 |
| Experience Abroad S                                                       | Start Date 1             |                                                                |                                                                         |                 |
| Experience Abroad B                                                       | End Date 1               | <ul> <li>Ziyaretinizin başlar belirtiniz.</li> </ul>           | ıgıç ve bitiş tarihlerini                                               |                 |
| •                                                                         | •                        |                                                                |                                                                         |                 |
| Continue                                                                  |                          |                                                                |                                                                         |                 |
| Continue" buton                                                           | una tıklayıp bir sor     | nraki bölüme ge                                                | çebilirsiniz.                                                           |                 |
|                                                                           |                          |                                                                |                                                                         |                 |
|                                                                           |                          |                                                                |                                                                         | Undated April 2 |

| Additional Information                                                                      |                                                        |
|---------------------------------------------------------------------------------------------|--------------------------------------------------------|
|                                                                                             |                                                        |
| Upload supplementary materials requested by your U.S. Embassy or                            | r Fulbright Commission. These materials will only be   |
| reviewable by your U.S. Embassy or Fulbright Commission, and will                           | not be included in other stages of application review. |
| Dosya Seç Dosya seçilmedi                                                                   |                                                        |
| Upload                                                                                      |                                                        |
|                                                                                             |                                                        |
| J.S. Government Program Participation                                                       |                                                        |
| ave you participated in any of the U.S. Government sponsored prog                           | grams listed below?                                    |
| Community Solutions (CSP)                                                                   | Daha önce ABD hükümeti tarafından desteklenen          |
| English Access Microscholarship Program (Access)                                            | listedeki programlardan birine katıldıysanız           |
| Future Leaders Exchange Program (FLEX)                                                      | işaretleyiniz. Eğer listede olmayan fakat yine ABD     |
| Fulbright Program                                                                           | olduvsanız "Other" seceneğini isaretleviniz ve         |
| Kennedy-Lugar Youth Exchange & Study (YES)                                                  | programın adını yazınız. Eğer böyle bir katılımınız    |
| International Visitor Leadership Program (IVLP)                                             | olmadıysa bu alanı boş bırakabilirsiniz.               |
| Mandela Washington Fellowship for Young African Leaders (YALI)                              |                                                        |
| Professional Fellows Program                                                                |                                                        |
| Study of the U.S. Institutes (SUSI)                                                         |                                                        |
| I nomas Jerrerson Scholarship Program (JSP) Young Leaders of the Americas Initiative (VLAI) |                                                        |
| Young Southeast Asian Leaders Initiative (YEEALI)                                           |                                                        |
| Young Transatlantic Innovation Leaders Initiative (YTILI)                                   |                                                        |
| ) Other                                                                                     |                                                        |
|                                                                                             |                                                        |
|                                                                                             |                                                        |
| Additional Grants                                                                           |                                                        |
|                                                                                             |                                                        |
| Indicate if you are planning to apply for other sources of funding suc                      | h as a fellowship, assistantship, or other educational |
|                                                                                             | Başka bir kuruluşa, hükümete ya da eğitim              |
|                                                                                             | kurumuna öğrenim bursu ya da kredisi için              |
|                                                                                             | başvurmayı planlıyorsanız bu kısımda belirtiniz.       |
|                                                                                             |                                                        |
|                                                                                             |                                                        |
|                                                                                             |                                                        |
|                                                                                             |                                                        |
|                                                                                             |                                                        |
|                                                                                             |                                                        |
|                                                                                             |                                                        |
|                                                                                             |                                                        |

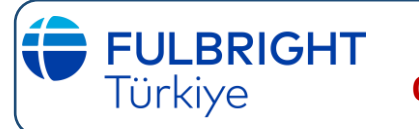

24

## FULBRIGHT HUBERT H. HUMPHREY PROGRAMI ONLINE BAŞVURU FORMUNUN DOLDURULMASI

| ADDITIONAL INFORMATION (deva                                                                                                    | <u>amı)</u>                                                                                                    |
|----------------------------------------------------------------------------------------------------|----------------------------------------------------------------------------------------------------|
| How did you learn about the Hubert H. Humphrey Program?<br>Friend or Relative<br>Humphrey Alumnus<br>Poster/Flyer<br>University<br>Newspaper<br>Other Publication<br>Humphrey Website<br>Other Website<br>Social Media<br>Other                                                                         | Hubert H. Humphrey Burs Programı'ndan<br>nasıl haberdar oldunuz?                                                                         |
| How long did you consider applying for the Hubert H. Humph<br>the number of years)<br>Hubert H. Humphrey Bur<br>yapmadan önce ne kadar<br>düşündünüz? Yıl olarak b                                                                                                    | rrey Fellowship before submitting this application? (please select<br>s Programı'na başvuru<br>süre başvuru yapmayı<br>elirtiniz.        |
| <ul> <li>What were the major factors in helping you decide</li> <li>Reputation of the Humphrey Program</li> <li>Publicity about the program</li> <li>Advice of a colleague</li> <li>Advice of a former Humphrey Fellow</li> <li>Time was right in my career</li> <li>Other (please describe)</li> </ul> | to apply for a Hubert H. Humphrey Fellowship?<br>Hubert H. Humphrey Burs Programı'na başvuru<br>yapmanızdaki en önemli etkenler nelerdi? |
| Continue                                                                                                    |                                                                                                    |
| Gerekli alanları doldurduktan sonra "Continue<br>geçebilirsiniz.                                                                                                    | e" butonuna basıp bir sonraki aşamaya                                                                                                    |

## RECOMMENDATIONS

#### **Register Recommender**

Türkiye

Please register two individuals who will provide recommendations for you. One of these individuals must be a current supervisor. You may not register more than two recommenders. Please also reach out to your recommenders directly to confirm their email address and their willingness to complete a recommendation for you. Note: Family members cannot serve as a recommender.

To add a new recommender, please click "Add Recommender" and enter their information in the box that appears. Note: When adding your recommender's telephone numbers, please include the '+ country code' along with the telephone number

Once you click "Send to Recommender," an email with instructions on completing the online recommendation will be sent to your recommender. You will be able to track the status of recommendations and send reminders through this online system before and after application submission. To replace existing recommenders, you will have the option to "Exclude" and add an alternative.

Note: If you choose to exclude a recommender, please add an alternative recommender at the same time. If you do not do so, you will be unable to add an alternative recommender after submitting your application without seeking technical support.

| Name            | Status   |
|-----------------|----------|
| Add Recommender | <b>←</b> |

Humphrey burs programina basvurmak için 2 adet referans mektubu göndermeniz gerekmektedir. "Add Recommender" butonuna basınız ve size profesyonel ve akademik referans verecek iki kişinin adını, çalıştığı kurumu, ünvanını, sizinle olan ilişkisini, telefon ve eposta adresi bilgilerini giriniz. Bu kişilerden birinin, şu anki işyerinizdeki amirinizin olması gerektiğini unutmayınız. Amirinizin bilgilerini girerken "Letter of Recommendation from Current Employer" seçeneğini, akademik referans alacağınız kişinin bilgilerini girerken "Other Letter of Recommendation" seçeneğini işaretlemeyi unutmayınız.

| Add Recommender                    |                                                                                                    |
|------------------------------------|----------------------------------------------------------------------------------------------------|
| Туре                               | <ul> <li>Letter of Recommendation from Current Employer</li> <li>Other Letter of Recommendation</li> </ul>                                                                   |
| Prefix                             |                                                                                                    |
| First Name                         |                                                                                                    |
| Last Name                          |                                                                                                    |
| Organization                       |                                                                                                    |
| Position/Title                     |                                                                                                    |
| Relationship                       |                                                                                                    |
| Telephone                          |                                                                                                    |
| Email                              |                                                                                                    |
|                                    | Note: Use your recommender's institutional or corporate email address. Submissions from anonymous email addresses (Gmail Hotmail Yahoo) may be subject to additional review. |
| Personal message to<br>recommender |                                                                                                    |
|                                    | Updated April 2024                                                                                                    |

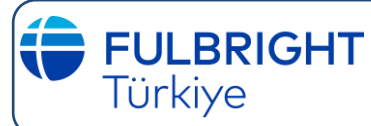

### **RECOMMENDATIONS (devami)**

Bu işlemi yaparken referans alacağınız kişinin kurum e-posta adresini kullanmanız önerilir. Fakat kurum email sistemlerinin genelde daha katı filtreleri olduğundan, sistemin gönderdiği email'in istenmeyen e-posta (spam) klasörüne gitmediğinden emin olunuz.

Dilerseniz referans alcağınız kişiye "Personal Message to Recommender" bölümünden kişisel bir mesaj da iletebilirsiniz. Online referans mektupları İngilizce olmalıdır.

Recommendation Waiver

- I waive my right to access this report.
- I do not waive my right to access this report.

In place of your signature, please type your full legal name:

Upon sending this form to your recommender, you will no longer be able to change your decision about whether to waive your right.

Send To Recommender

ler Cancel

"Recommendation Waiver" bölümünde referans mektuplarını okuma hakkınızdan feragat etmek isteyip istemediğiniz sorulmaktadır. "I waive my right to access this report" seçeneğini işaretlediğinizde referans mektuplarını okumayacağınızı temin etmiş olursunuz. Bu onayı vermek için seçenklerin altındaki kutucuğa adınızı ve soyadınızı yazınız.

"Send to Recommender" butonuna bastıktan sonra bu konuda verdiğiniz teminatı değiştiremezsiniz ancak son başvuru tarihinden evvel referans alcağınız kişileri değiştirebilirsiniz. Bunun için referans aldığınız kişileri gösteren listeden değişiklik yapmak istediğiniz kişinin yanındaki "Edit" butonuna basınız, açılan pencereden "Exclude" butonuna basınız ve daha sonra size referans verecek diğer kişinin bilgilerini giriniz. Unutmamalısınız ki size referans verecek kişilerin son başvuru tarihinden önce referanslarını sisteme yüklemeleri gerekmektedir.

Sistem, referans mektubu gönderecek kişilere doğrudan e-posta gönderecek ve sisteme kayıt olmalarını ve referans mektuplarını tamamlamaları için uyarı iletecektir. Referans mektubu isteyeceğiniz kişilerin iletişim bilgilerini girip, başvurunuzu kaydettiğinizde, sistemin e-posta gönderme işlemi hemen gerçekleşecektir. Referans isteyeceğiniz kişilerin e-posta alması için başvurunuzu göndermenize gerek yoktur. Mektuplarınızın durumunu, online başvuru formunuzdan takip edebilirsiniz.

Size referans verecek kişilerin mektuplarını kağıt formunda elden de iletebilirsiniz. Referanslarınızı elden göndermek istiyorsanız, web sitemizin Hubert H. Humphrey Burs Programı ile ilgili kısmında "Nasıl başvurabilirim" başlığı altında yer alan elden alınan referans mektubu formunun çıktısını alıp referans alacağınız kişilere verin. İngilizce yazılacak mektuplar, **kapalı zarfta** ve **zarfın kapandığı kısım imzalı** olmalıdır.

Bu iki format dışındaki bir formatta hazırlanmış referans mektupları Humphrey Burs Programı için hiçbir şekilde kullanılamaz. E-posta veya faks ile gönderilen referans mektupları kabul edilmemektedir.

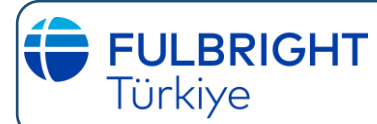

#### **SIGNATURE**

#### Signature

By my signature,

- I certify that the information given in this application is true, correct, and complete to the best of my knowledge.
- I understand that any misrepresentation or omission of information may be cause for disqualification.
- I understand that this application and supporting documentation will be reviewed by representatives in various
  offices, including the U.S. Embassy for Fulbright Commission through which I applied and its designated
  administrative agency, persons involved in the Candidate Review Committee process, with the staff at the U.S.
  Department of State's Bureau of Educational and Cultural Affairs, the Fulbright Foreign Scholarship Board (FFSB), and
  others who are responsible for administering the Hubert H. Humphrey Fellowship Program or involved in the
  selection process.
- I understand that I am not entitled to hold, nor do I hold, U.S. citizenship or permanent residence.
- I agree to abide by the Policies governing the selection of Fulbright/Humphrey grantees, as established by the J. William Fulbright Foreign Scholarship Board (FFSB) (complete policies available <u>here</u>).
- I understand that final approval of my application is dependent upon my eligibility for a J Visa in the United States.
- Upon completion of an authorized stay in the United States under the Hubert H. Humphrey Fellowship, I agree to
  return to my home country for two (2) years to fulfill my home residency requirement.

In place of your signature, please type your full legal name:

Bu kısım onay sayfasıdır. Kutucuğa adınızı ve soyadınızı yazdığınızda ve daha sonra "Confirm" butonuna bastığınızda;

- verdiğiniz tüm bilgilerin doğru olduğunu,

Fulbright/Humphrey bursiyer adaylarının seçim sürecinde belirlenen kurallara uyacağınızı,
bursiyer adayı olmanızın J-1 vizesi kurallarına tabii olduğunu kabul etmiş ve program bitiminde ülkenize geri döneceğinizi,

onaylamış olursunuz.

### **REVIEW AND SUBMIT**

#### **Review and Submit**

We have detected the following errors with your application. These errors must be corrected before submission.

| Section                  | Required Field or Error                                                                  |
|--------------------------|------------------------------------------------------------------------------------------|
| Personal Information     | Missing Personal Info                                                                    |
| Dependent Information    | Missing Dependent 1 Info                                                                 |
| Dependent Information    | Missing Dependent 2 Info                                                                 |
| Contact Information      | Missing Contact Info                                                                     |
| Academic History         | You must enter a college/university where you obtained your<br>Bachelor's Degree         |
| Professional Profile     | Missing Professional Profile Info                                                        |
| Language Skills          | Missing English Language Skills Information                                              |
| English Language Testing | Missing English Language Testing Information                                             |
| Essay Questions          | Missing Essay Questions Information                                                      |
| Experience Abroad        | Missing Experience Abroad Info                                                           |
| Recommendations          | One of your references must be a current employer                                        |
| Recommendations          | You must register 2 references, send the requests, and one must be a<br>current employer |

"Review" bölümünde, doldurulması zorunlu olan fakat henüz doldurmadığınız ya da doldurmayı unuttuğunuz bölümler listelenmektedir. Listelenen bölüm adının üzerine tıklayarak doğrudan bu bölüme geçiş yapabilirsiniz.

#### **Preview Application Proof**

Click Here To Preview Application Proof

While we recommend that you review your application before submitting it online, please note that the proof is for your records only. You must still submit your application online. Do not send this proof by mail as your application.

#### Save for Later

"Save for Later" butonuna tıkladıktan sonra girdiğiniz tüm bilgiler kaydedilir ve gerektiğinde geri dönüp değişklik yapabilirsiniz. Ancak bu online formunuzu "submit" ettiğiniz anlamına gelmez. Son başvuru tarihinden önce online formunuzu "submit" etmeniz gerekmekiğini unutmayınız.

Başvuru için online sistemden formu doldurmak ve onaylamak yeterli değildir. Başvurunuzun tamamlanması için online sistemden başvuru formu gönderildikten sonra formun çıktısı alınıp gerekli diğer belgeler ile beraber başvuru paketinin tamamının Türkiye Fulbright Eğitim Komisyonu Ankara Merkez Ofisine ulaştırılması gerekmektedir.

Online formun çıktısını almak için "Preview Application Proof" linkine tıklayın ve çıkan pdf belgesinin çıktısını aldıktan sonra başvuru paketinizin içine ekleyin. Gerekli tüm belgeleri, başvuru paketinizin içinde tek seferde gönderiniz. Başvuru Paketinize eklenmek üzere sonradan gönderilen belgeler kabul edilmeyecektir.